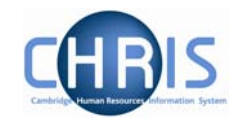

# Absence Summaries

### 1. Absence Calendar

The absence calendar allows you to view the absence record for an individual or group of employees.

#### Navigate: Organisation >People (Select an employee) >Absence > Absence Calendar

Or

# Navigate:Organisation >People (Select an employee) >Absence > Personal<br/>Absence List > Absence Calendar

| Absence calendar:                          |                                                                                 |
|--------------------------------------------|---------------------------------------------------------------------------------|
| Display period                             | This month                                                                      |
| Period from                                | 01/01/2007                                                                      |
| Period to                                  | 31/01/2007                                                                      |
| Position                                   | Research Associate (01/04/2005 - )                                              |
| Position reference                         | Y9640504                                                                        |
| Position occ. reference                    | 42033590                                                                        |
| Reporting unit                             | Department of 236                                                               |
| Reports to                                 | Research Associate                                                              |
| 01 02 03 04 05 06 07 0<br>James Brown      | January<br>80910111213141516171819202122232425262728293031                      |
| nk holiday 🗹 Company holiday 🔽 Personal ho | aliday 🗹 Sickness 🗹 Learning activity 🗹 Other 🗹 Maternity / Paternity 🗸 Refresh |

A group of employees may be selected by first displaying a list of people and then selecting specific individuals by holding the Ctrl key down and then clicking on the name.

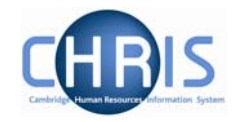

### For example

| Boyer, Ivor        | Department of 236 | Researc   |
|--------------------|-------------------|-----------|
| 🚊 Boyer, Jack      | Department of 236 | Researc   |
| Brooks, Alexander  | Department of 236 | Payroll ( |
| Brooks, Stephen    | Department of 236 | Payroll ( |
| Brown, Amanda      | Department of 236 | Researc   |
| 🧵 Brown, James     | Department of 236 | Researc   |
| ಿ Brown, Tracey    | Department of 236 | Payroll ( |
| ಿ Brown, Valentine | Department of 236 | Lecture   |
| Butcher, Leslie    | Department of 236 | Researc   |
| 🧶 Butcher, Malcolm | Department of 236 | Researc   |
| Butler, Keith      | Department of 236 | Researc   |
| 🧟 Butler, Kevin    | Department of 236 | Researc   |

The names highlighted in blue are the selected employees for the calendar display. You can, if you wish, de-select any of the people listed by holding the Ctrl key down and clicking on their name in the object pane.

The calendar shows all absences (Bank holiday, company holiday, Personal holiday, Sickness, Learning Activity, Other absences, Maternity/Paternity) by default but you can change the filter to show specific types of absence if required by clicking in the tick check box to deselect the tick.

| Bank holiday 🗹 | Company holiday 🔽 | Personal holiday 🗹 | Sickness 💌 | Learning activity 🔽 | Other 🗹 | Maternity / Paternity 🔽 |
|----------------|-------------------|--------------------|------------|---------------------|---------|-------------------------|
|                |                   |                    | Refresh    |                     |         |                         |

| Absence Calendar   |                                                                                                    |
|--------------------|----------------------------------------------------------------------------------------------------|
| Field              | Comments                                                                                                    |
| Display Period     | Select on of the following from the drop down list:                                                                                                    |
|                    | Month from today                                                                                                    |
|                    | This week                                                                                                    |
|                    | This quarter                                                                                                    |
|                    | Quarter from today                                                                                                    |
|                    | Specific date range                                                                                                    |
| Period from        | This field will display the selected period start date or, if you have selected Specific date range it will allow you to enter the end date.                                                                   |
| Period to          | This field will display the selected period end date or, if you have selected Specific date range it will allow you to enter the end date.                                                                     |
| Position           | This drop down list can be used to select a specific position if an employee holds more than one. This field is then followed by the position and reporting details for the position. The default is All jobs. |
| Absence tick boxes | Tick the required type of absence to be displayed.                                                                                                    |
| Refresh            | If you change any of the selection ticks or the date range you will need to click the Refresh button to have the displayed details refreshed to match your selection.                                          |

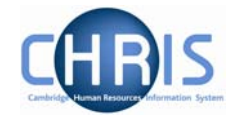

|         | If the date range is wider than the display area<br>or forwards through the selected dates using the<br>buttons or move the slide between these button | you can move backwards<br>ne Back and Forward<br>ns.                                                                                                    |
|---------|----------------------------------------------------------------------------------------------------|----------------------------------------------------------------------------------------------------|
| Pop ups | When you place the cursor on an absence date<br>display a pop up information message which pl<br>about the absence. For example:                       | e cell the system will<br>rovides more information                                                                                                    |
|         | Janu<br>01020304050607080910111213141510<br>James Brown                                                                                                | lary<br>517 1819 20 21 22 23 24 25 26 27 28 2                                                                                                    |
|         | Company holiday 🗹 Personal holiday 🗹 Sickness 🗹                                                                                                    | Learning activity 🗹 Other 🗹<br>Name: James Brown                                                                                                    |
|         |                                                                                                    | Date: Monday 15/01/2007<br>Type: Sickness Scheme (musculo-ske<br>(Upper including neck problems))<br>Period: 14/01/2007 - 15/01/2007<br>Position: Research Associate (Y9640<br>Occupancy: 01/04/2005 -<br>Reporting: Research Associate -<br>Department of 236 |
|         | If there are overlapping absences on the same display an exclamation mark.                                                                             | day then the date cell will                                                                                                    |

If you selected more than one employee then the display will list them:

|                 |    | January |    |    |    |    |    |    |    |    |    |    |    |    |    |    |    |    |    |    |    |    |    |    |    |    |    |    |    |    |    |
|-----------------|----|---------|----|----|----|----|----|----|----|----|----|----|----|----|----|----|----|----|----|----|----|----|----|----|----|----|----|----|----|----|----|
|                 | 01 | 02      | 03 | 04 | 05 | 06 | 07 | 08 | 09 | 10 | 11 | 12 | 13 | 14 | 15 | 16 | 17 | 18 | 19 | 20 | 21 | 22 | 23 | 24 | 25 | 26 | 27 | 28 | 29 | 30 | 31 |
| Malcolm Butcher |    |         |    |    |    |    |    |    |    |    |    |    |    |    |    |    |    |    |    |    |    |    |    |    |    |    |    |    |    |    |    |
| Jack Boyer      |    |         |    |    |    |    |    |    |    |    |    |    |    |    |    |    |    |    |    |    |    |    |    |    |    |    |    |    |    |    |    |
| James Brown     |    |         |    |    |    |    |    |    |    |    |    |    |    |    |    |    |    |    |    |    |    |    |    |    |    |    |    |    |    |    |    |

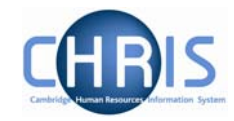

## 2. Absence & Learning Diary

As well as the Calendar option you can view an individual employee's absences using the Diary. This is accessed from the main Absence folder within the People module.

### Navigate: Organisation >People (Select an employee) >Absence > Absence & Learning Diary

| 🔁 Absence                        |  |
|----------------------------------|--|
| Personal absence list            |  |
| 🖅 Absence calendar               |  |
| 🖅 Absence & learning diary       |  |
| 🖅 Holiday entitlement summary    |  |
| 🖅 Holiday entitlement adjustment |  |
| 🖅 Sickness entitlement summary   |  |
|                                  |  |

The diary view shows the current and next months, but other months can be viewed using the scroll options at the top of the current month's calendar.

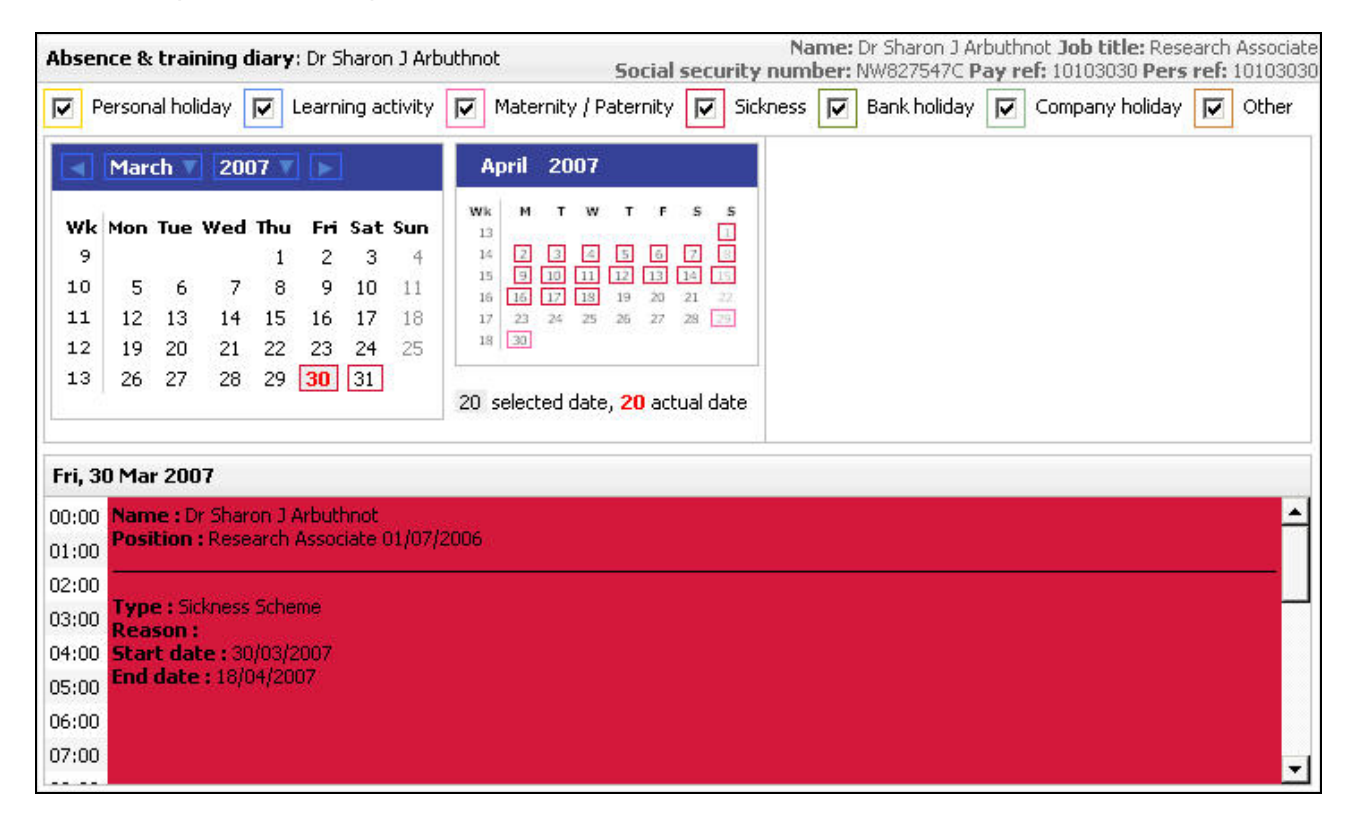

The calendar shows all days that the employee is absence with a closured square according to the legend at the top of the form. Clicking on and absent date will show the absence in more detail underneath.